# RESERVAS PARA GRUPOS manual

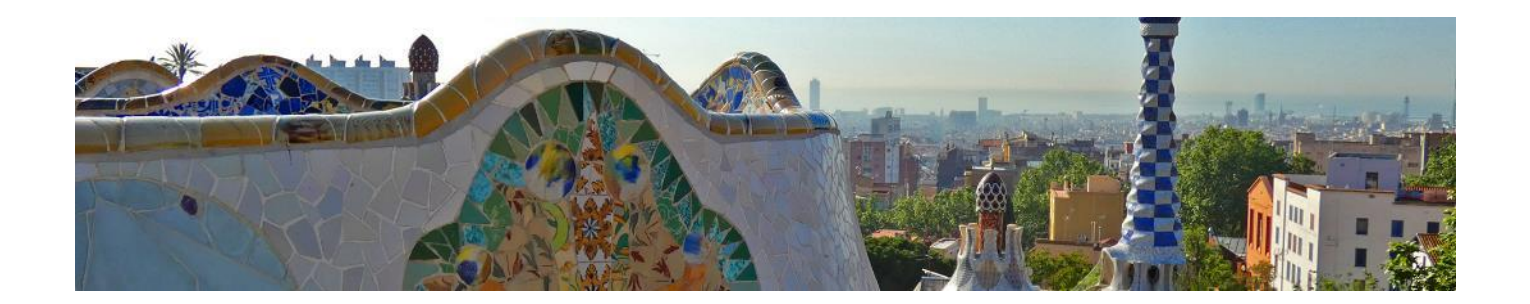

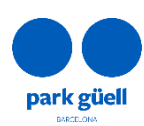

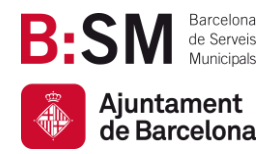

## SUMARIO

| 1. | INTRODUCCIÓN                                           | 3  |
|----|--------------------------------------------------------|----|
|    | Navegadores homologados                                | 3  |
| 2. | ACCESO A LA APLICACIÓN WEB                             | 4  |
| 3. | ALTA NUEVOS USUARIOS                                   | 5  |
| 4. | RESERVA Y COMPRA DE ENTRADAS                           | 6  |
|    | Seleccione el numero de personas                       | 6  |
|    | Seleccione el día de la visita                         | 7  |
|    | Seleccione la franja horaria de la visita              | 8  |
|    | Finalización de la compra                              | 8  |
| 5. | ACCESO AL ÁREA DE USUARIOS                             | 12 |
|    | 5.1. Confirmación y pago                               | 14 |
|    | 5.2. Visualización del comprobante                     | 15 |
|    | 5.3. Modificación del número de personas de la reserva | 15 |
|    | 5.4. Modificación del día y/o hora de la visita        | 16 |
|    | 5.5. Anulación de la reserva                           | 18 |
|    |                                                        |    |

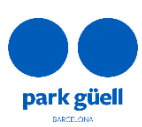

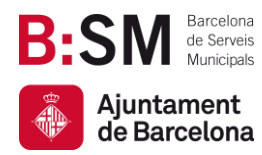

## 1. INTRODUCCIÓN

En el presente documento se detallan los pasos a seguir para realizar la reserva y la compra de entradas para acceder al Park Güell.

El objetivo es facilitar y resolver las posibles dudas que puedan surgir en el proceso de compra para grupos organizados.

#### Navegadores homologados

El sistema está homologado para ser utilizado con los navegadores Microsoft Edge Internet Explorer, Firefox, Chrome o Safari.

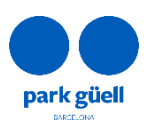

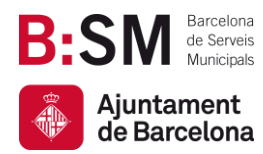

## 2. ACCESO A LA APLICACIÓN WEB

Para acceder al entorno deberá utilizar la siguiente URL: <u>parkguell.barcelona</u>, disponible las 24 horas, los 365 días del año.

En la página principal se tendrá que seleccionar la opción **Planifica la visita** y seguidamente la opción **Grupos Organizados**, tal y como aparece en la figura que se adjunta:

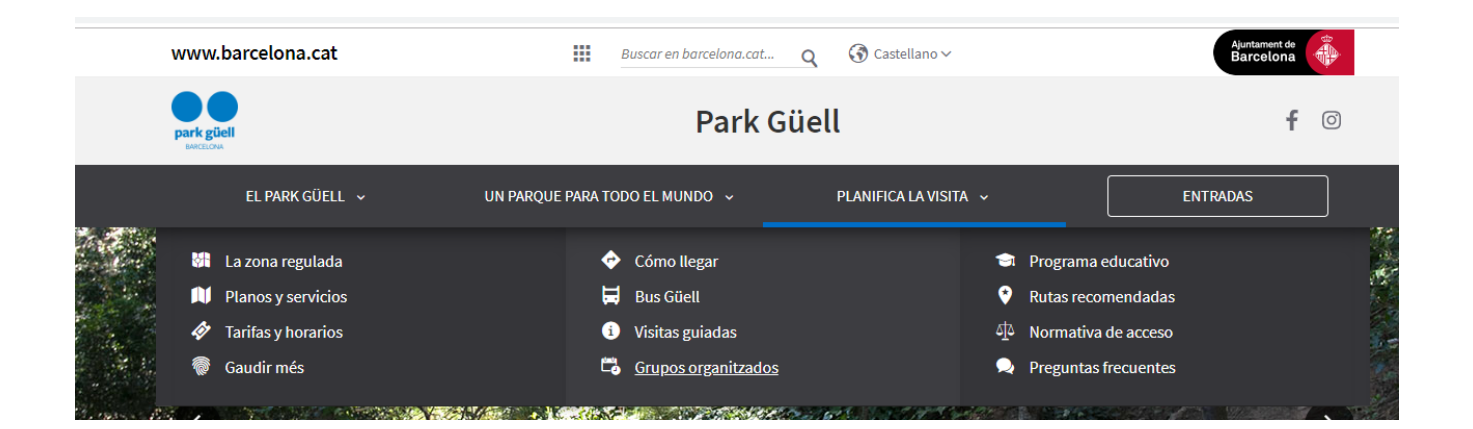

Se dispone de tres opciones:

- Alta nuevos usuarios
- Compra de entradas
- Acceso al área de usuario

Los siguientes puntos del documento detallan el procedimiento a seguir en cada una de las opciones.

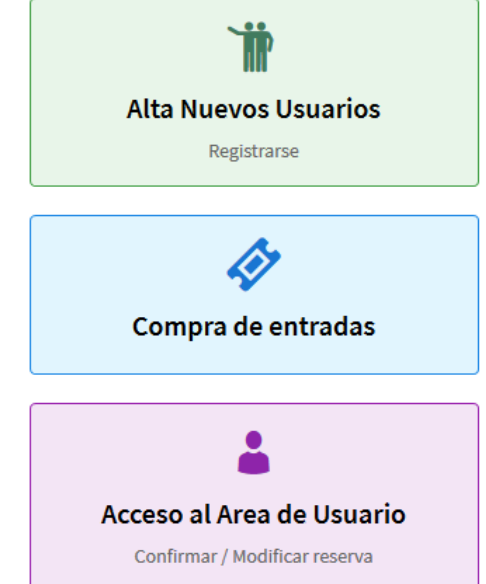

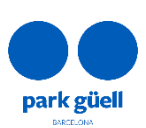

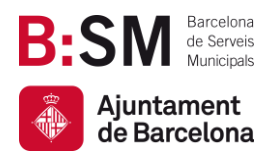

## 3. ALTA NUEVOS USUARIOS

Si se trata de un nuevo usuario, deberá seleccionar el botón **Alta nuevos usuarios** y a continuación **Registrarse**. Aparecerá una pantalla donde se requerirá introducir todos los datos necesarios y obligatorios.

En un plazo de 24 a 48 horas recibirá las claves para acceder a la zona restringida de compra para profesionales. Los datos obligatorios para proceder con el registro son los siguientes:

| Nombre empresa:              |   |
|------------------------------|---|
| Introduzca el nombre empresa |   |
| Dirección:                   |   |
| Introduzca la dirección      |   |
| CP/Población:                |   |
| Introduzca el CP             |   |
| Introduzca la población      |   |
| Provincia:                   |   |
| Introduzca la provincia      |   |
| País:                        |   |
| SPAIN                        | ~ |
| Teléfono:                    |   |
| Introduzca el teléfono       |   |
| dioma:                       |   |
| Castellano                   | ~ |
| NIF/CIF:                     |   |
| Introduzca el NIF/CIF        |   |
| E-mail:                      |   |
| Introduzca el e-mail         |   |
| Confirmar e-mail:            |   |
| Introduzca el e-mail         |   |
| Contraseña:                  |   |
| Introduzca la contraseña     |   |
| Confirmar contraseña:        |   |
| Introduzca la contraseña     |   |
|                              |   |

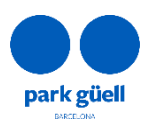

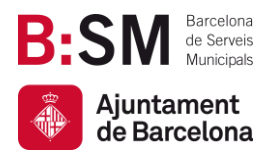

Es importante tener en cuenta que el campo correspondiente al NIF/CIF o equivalente es obligatorio, independientemente del país de origen.

### 4. RESERVA Y COMPRA DE ENTRADAS

Cuando se selecciona el botón **Compra de entradas**, lo primero que aparecerá es la pantalla de identificación del usuario.

Una vez completado el proceso de alta, y en un plazo de 24 a 48h, el usuario recibirá un correo electrónico con el identificador de usuario y la contraseña que le permitirá acceder a esta zona restringida.

| Identificador de usuario:              |                             |                                         |  |  |  |  |  |  |  |
|----------------------------------------|-----------------------------|-----------------------------------------|--|--|--|--|--|--|--|
| introduzca el identificador de usuario |                             |                                         |  |  |  |  |  |  |  |
| Contraseña:                            |                             |                                         |  |  |  |  |  |  |  |
|                                        |                             |                                         |  |  |  |  |  |  |  |
|                                        |                             |                                         |  |  |  |  |  |  |  |
| Disponibilidad                         | Registrarse                 |                                         |  |  |  |  |  |  |  |
|                                        | e usuario<br>Disponibilidad | e usuario<br>Disponibilidad Registrarse |  |  |  |  |  |  |  |

Tras introducir los datos de identificador de usuario y contraseña, debe seleccionar el botón **Continuar** para entrar en la aplicación de compra.

#### Seleccione el numero de personas

En este tipo de reserva, el importe final es único para todos los integrantes del grupo, independientemente de su edad.

Por otro lado, los Guías Oficiales acreditados por la Generalitat de Catalunya que acompañan al grupo no tienen que estar incluidos en la reserva. El resto de acompañantes tendrán que disponer de su entrada.

Park Güell no dispone de servicio de Guías Oficiales para Grupos Organizados; las agencias deberán contratarlo por su parte, en caso de ser necesario.

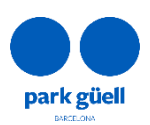

| B:SM Barcelona<br>de Serveis<br>Municipals                                                                                                    | Park Gür<br>Barcelona de Serveis Municipals, S<br>Ajuntament de Barcelo                                                                                                    |
|----------------------------------------------------------------------------------------------------|----------------------------------------------------------------------------------------------------|
| Ajuntament<br>de Barcelona                                                                                                    | Av. del Santuari de Sant Josep de la Muntanya,<br>08024 - Barcelou<br><mark>parkguell.barcelou</mark><br>bsmsa.c                                                                                                    |
| <ul> <li>1 - Acceso a la reserva de entradas para grupos o</li> </ul>                                                                                                    | ganizados Entrada al Park Güe                                                                                                    |
| 2 - Seleccione el número de personas                                                                                                    |                                                                                                    |
| Tarifas                                                                                                    | Personas*                                                                                                    |
| Grupos ~                                                                                                    |                                                                                                    |
|                                                                                                    |                                                                                                    |
|                                                                                                    |                                                                                                    |
| Normativa:<br>- El número máximo de personas permitido por reserva es de 30<br>- Personas <sup>*</sup> . En este espacio se debe introducir el número total c<br>acceso, mostrando su acreditación de Guía Oficial de la General | e integrantes del grupo, incluidos los tour leaders, profesores u otros acompañantes. Los guías oficiales de la Generalitat de Cataluña NO se deben añadir en esta pestaña. En el punto de<br>at de Cataluña, tienen el acceso gratuito y son los únicos habilitados para realizar guiaje turístico dentro del Park Güell. |
|                                                                                                    | CONTINUAR                                                                                                    |

#### Seleccione el día de la visita

El calendario muestra, mediante un código de colores, los días que están disponibles para reservar y esos en que ya no se puede efectuar la reserva, **Agotado**, por estar el aforo completo.

Aparecerá **No Disponible** en el caso que las entradas todavía no estén a la venta.

| <ul> <li>1 - Acce</li> </ul> | 1 - Acceso a la reserva de entradas para grupos organizados Entrada al Park Güell |        |         |     |    |    |    |    |    |         |     |    |    |             |    |    |       |              |    |    |
|------------------------------|-----------------------------------------------------------------------------------|--------|---------|-----|----|----|----|----|----|---------|-----|----|----|-------------|----|----|-------|--------------|----|----|
| 2 - Sele                     | 2 - Seleccione el número de personas N.º de personas 2                            |        |         |     |    |    |    |    |    |         |     |    |    |             |    |    |       |              |    |    |
| ▼ 3 - Sele                   | 3 - Seleccione el día de la visita                                                |        |         |     |    |    |    |    |    |         |     |    |    |             |    |    |       |              |    |    |
| <                            |                                                                                   |        | Junio 2 | 024 |    |    |    |    |    | Julio 2 | 024 |    |    | Agosto 2024 |    |    |       |              | >  |    |
| Lu                           | Ma                                                                                | Mi     | Ju      | Vi  | Sa | Do | Lu | Ма | Mi | Ju      | Vi  | Sa | Do | Lu          | Ма | мі | Ju    | Vi           | Sa | Do |
|                              |                                                                                   |        |         |     | 1  | 2  | 1  | 2  | 3  | 4       | 5   | 6  | 7  |             |    |    | 1     | 2            | 3  | 4  |
| 3                            | 4                                                                                 |        | 6       | 7   | 8  | 9  | 8  | 9  | 10 | 11      | 12  | 13 | 14 | 5           | 6  | 7  | 8     | 9            | 10 | 11 |
| 10                           |                                                                                   |        |         | 14  | 15 | 16 | 15 | 16 | 17 | 18      | 19  | 20 | 21 | 12          | 13 | 14 | 15    | 16           | 17 | 18 |
| 17                           |                                                                                   |        |         |     | 22 | 23 | 22 | 23 | 24 | 25      | 26  | 27 | 28 | 19          | 20 | 21 | 22    | 23           | 24 | 25 |
| 24                           | 25                                                                                | 26     | 27      | 28  | 29 | 30 | 29 | 30 | 31 |         |     |    |    | 26          | 27 | 28 | 29    | 30           | 31 |    |
|                              | No disp                                                                           | onible |         |     |    |    |    |    |    |         |     |    |    |             |    |    | FECHA | DE LA VISITA | A: |    |

CONTINUAR

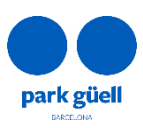

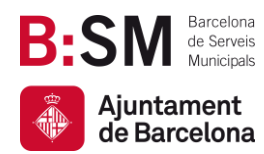

#### Seleccione la franja horaria de la visita

En esta página deberá escoger la hora de inicio de la visita. El descuento aplicado es de un 25% sobre la tarifa de la entrada general.

| 2 - Seleccione el numero de personas N.º de persona |                       |              |             |  |  |  |  |  |  |  |
|-----------------------------------------------------|-----------------------|--------------|-------------|--|--|--|--|--|--|--|
| 3 - Seleccione el día de la visita 12-08-7          |                       |              |             |  |  |  |  |  |  |  |
| 4 - Seleccione la franja horaria de la visita       |                       |              |             |  |  |  |  |  |  |  |
| Hora Inicio                                         | Descripción           | Aparcamiento | Seleccionar |  |  |  |  |  |  |  |
| 09:00                                               | Entrada al Park Güell |              |             |  |  |  |  |  |  |  |
| 12:00                                               | Entrada al Park Güell |              |             |  |  |  |  |  |  |  |
| 12:30                                               | Entrada al Park Güell |              |             |  |  |  |  |  |  |  |
| 13:00                                               | Entrada al Park Güell |              |             |  |  |  |  |  |  |  |
| 13:30                                               | Entrada al Park Güell |              |             |  |  |  |  |  |  |  |
| 14:00                                               | Entrada al Park Güell |              |             |  |  |  |  |  |  |  |
| 14:30                                               | Entrada al Park Güell |              |             |  |  |  |  |  |  |  |
| 16:30                                               | Entrada al Park Güell |              |             |  |  |  |  |  |  |  |
| 17:00                                               | Entrada al Park Güell |              |             |  |  |  |  |  |  |  |
| 18:00                                               | Entrada al Park Güell |              |             |  |  |  |  |  |  |  |
| 18:30                                               | Entrada al Park Güell |              |             |  |  |  |  |  |  |  |
| 19:00                                               | Entrada al Park Güell |              |             |  |  |  |  |  |  |  |
| 19:30                                               | Entrada al Park Güell |              |             |  |  |  |  |  |  |  |

| Notas importantes:                                                                                                    |
|----------------------------------------------------------------------------------------------------|
| - Se muestran las franjas horarias disponibles.                                                                                                    |
| - El grupo dispone de un máximo de 30 minutos para acceder al Park Güell.                                                                                                    |
| - Una vez dentro del Park Güell, podrá permanecer todo el tiempo que necesite, pero si lo abandona, no podrá volver a entrar.                                                        |
| - La plaza de aparcamiento puede ser reservada para grupos de más de 8 personas. La estancia máxima es de 90 minutos, ampliable según disponibilidad, y tienen un coste de 18 euros. |
| - La hora de reserva del aparcamiento comienza 15 minutos antes de la hora de inicio de la visita.                                                                                   |
|                                                                                                    |
|                                                                                                    |

CONTINUAR

En el caso que sea un grupo de 8 personas o más, se recomienda realizar una reserva de aparcamiento. La estancia máxima es de 1 hora y 30 minutos por un precio de 18 €.

La hora de reserva del aparcamiento se inicia 15 minutos antes de la hora de inicio de la visita.

#### Finalización de la compra

Una vez configurada la reserva, la pantalla mostrará la **Confirmación de la reserva**. Es importante comprobar los siguientes datos: día de la visita, personas, franja horaria seleccionada y la opción de aparcamento, si se hubiera seleccionado.

Para modificar la reserva antes de confirmarla puede hacerlo a través del botón **borrar** en la parte izquierda de la pantalla.

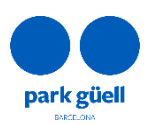

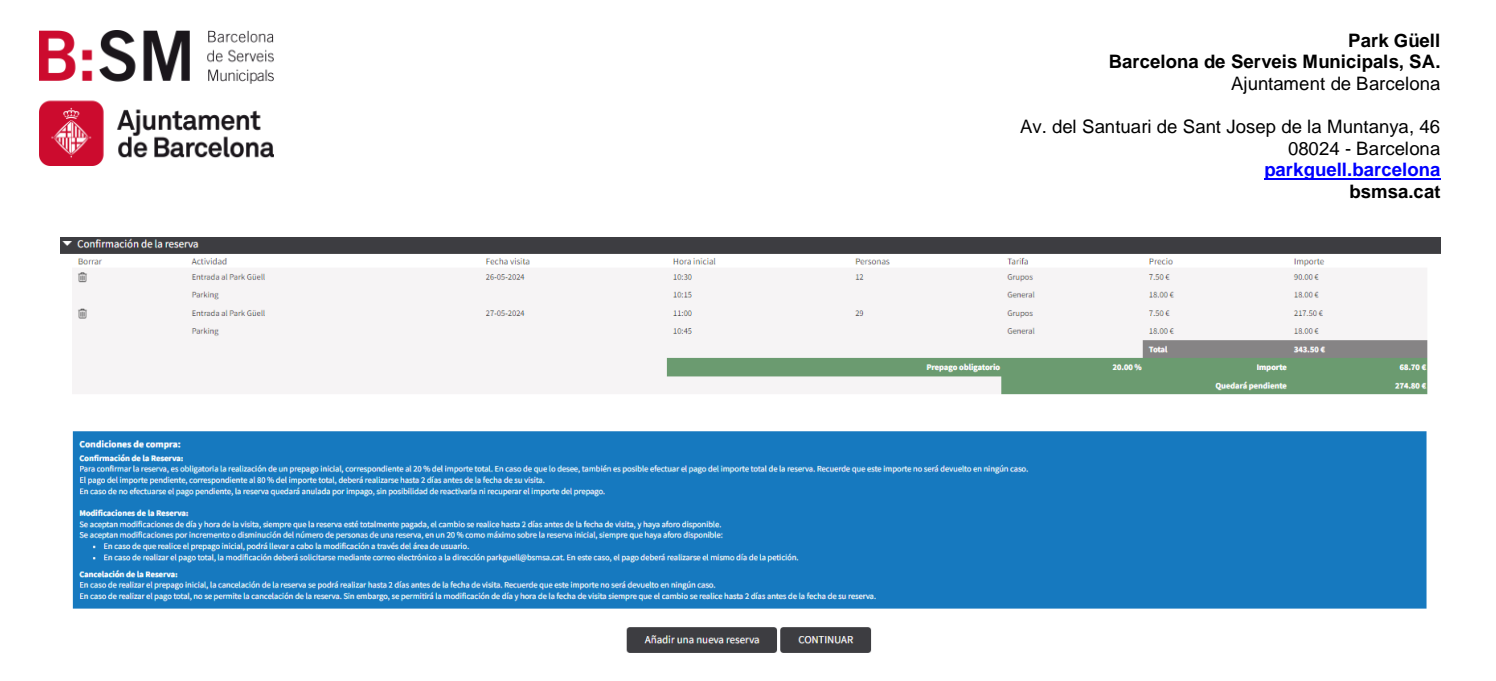

En la misma pantalla aparecerán dos opciones: Añadir una nueva reserva y Continuar.

Si desea añadir una nueva reserva, deberá seleccionar el botón. **Añadir una nueva reserva.** Deberá realizar el mismo pocedimiento que anteriormente para añadir una nueva reserva.

En la parte superior de la pantalla se informará del importe total de las reservas previas, así como un breve resumen de las mismas, situando el cursor encima de la cesta.

|                                                                   |                 | R2W | Importe: 75.00 € 🛒                                      |
|-------------------------------------------------------------------|-----------------|-----|---------------------------------------------------------|
|                                                                   |                 |     | 29-06-2019<br>N.* actividades N.* personas Precio total |
| <ul> <li>1 - Acceso a la reserva de entradas para grup</li> </ul> | oos organizados |     | 1 20 75.00 €<br>Volver                                  |
| <ul> <li>2 - Seleccione el número de personas</li> </ul>          |                 |     | N.º de personas: u                                      |
| Tarifas                                                           | Personas*       |     |                                                         |
| Grups                                                             | ~               |     |                                                         |
|                                                                   |                 |     |                                                         |
|                                                                   |                 |     |                                                         |

Una vez realizada la reserva, deberá seleccionar el boton de *Continuar* y accederá a la seguiente pantalla.

| <ul> <li>Confirmación de l</li> </ul>                                                                                                    | a reserva             |              |                          |           |                 |         |                  | /        |  |  |  |
|----------------------------------------------------------------------------------------------------|-----------------------|--------------|--------------------------|-----------|-----------------|---------|------------------|----------|--|--|--|
| Borrar                                                                                                    | Actividad             | Fecha visita | Hora inicial             | Personas  | Tarifa          | Precio  | Importe          |          |  |  |  |
|                                                                                                    | Entrada al Park Güell | 26-05-2024   | 10:30                    | 12        | Grupos          | 7.50 €  | 90.00 €          |          |  |  |  |
|                                                                                                    | Parking               |              | 10:15                    |           | General         | 18.00 € | 18.00€           |          |  |  |  |
|                                                                                                    | Entrada al Park Güell | 27-05-2024   | 11:00                    | 29        | Grupos          | 7.50 €  | 217.50 €         |          |  |  |  |
|                                                                                                    | Parking               |              | 10:45                    |           | General         | 18.00 € | 18.00 €          |          |  |  |  |
|                                                                                                    |                       |              |                          |           |                 | Total   | 343.50 €         |          |  |  |  |
|                                                                                                    |                       |              |                          | Prepa     | ago obligatorio | 20.00 % | Importe          | 68.70 €  |  |  |  |
|                                                                                                    |                       |              |                          |           |                 |         | uedará pendiente | 274.80 € |  |  |  |
| Condiciones de compra: Condiciones de compra: Condiciones de compra: Condiciones de compra: Condiciones de compra: Condiciones de la beares E pago dimporte provident, el pago del moyorte total, de comprago principal, correspondiente al 20 % del importe total. En caso de que lo dosee, tantolén es posible declaar de pago del importe total de la reserva. Recuerde que este importe no será devuelto en ningún caso. E pago dimporte provident, de la beares E pago dimporte provident de la beares E pago dimporte provident de la |                       |              |                          |           |                 |         |                  |          |  |  |  |
|                                                                                                    |                       |              | Añadir una nueva reserva | CONTINUAR |                 |         |                  |          |  |  |  |

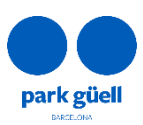

| Entidad:                                                                       |                                                                                                    |                                                                                                    |
|--------------------------------------------------------------------------------|----------------------------------------------------------------------------------------------------|----------------------------------------------------------------------------------------------------|
| BSM                                                                            |                                                                                                    |                                                                                                    |
| Dirección:                                                                     |                                                                                                    |                                                                                                    |
| C/ Calàbria 66 PL 5                                                            |                                                                                                    |                                                                                                    |
| CP/Población:                                                                  |                                                                                                    |                                                                                                    |
| 08015                                                                          | Barcelona                                                                                                    |                                                                                                    |
| Provincia:                                                                     |                                                                                                    |                                                                                                    |
| Barcelona                                                                      |                                                                                                    |                                                                                                    |
| NIF/CIF:                                                                       |                                                                                                    |                                                                                                    |
| A08765919                                                                      |                                                                                                    |                                                                                                    |
|                                                                                |                                                                                                    |                                                                                                    |
|                                                                                |                                                                                                    |                                                                                                    |
| Referencia:                                                                    |                                                                                                    |                                                                                                    |
| Indica la referencia                                                           |                                                                                                    |                                                                                                    |
| Responsable (nombro                                                            | e/apellido):                                                                                                    |                                                                                                    |
| Introduzca el nombre                                                           | e del responsable                                                                                                    |                                                                                                    |
| Correo electrónico:                                                            |                                                                                                    |                                                                                                    |
| Introduzca el correo e                                                         | electrónico                                                                                                    |                                                                                                    |
| Confirmar correo elec                                                          | ctrónico:                                                                                                    |                                                                                                    |
| Introduzca el correo e                                                         | electrónico                                                                                                    |                                                                                                    |
| Idioma de los mapas:                                                           |                                                                                                    |                                                                                                    |
|                                                                                |                                                                                                    | v                                                                                                    |
| Datos obligatorios mai<br>Nota: Los datos de fact                              | rcados en negrita<br>turación serán los que hay registrados en la base, y las facturas no se pue                                                                                                    | sden modificar una vez han sido generadas. Si los datos no zon correctos, contacten con pariguelligibamas cat antes de efectuar el pago.                                                                                                    |
| Declaro que<br>INFORMACIÓN SOBR<br>Los datos personales<br>representa, durante | he leido estas condiciones y que las acepto.<br><u>E PROTECCIÓN DE DATOS.</u><br>que nos facilite serán tratados de acuerdo con la siguiente información<br>el plazo necessario para cumplir las obligaciones legales que puedan deri<br>los derechos de acceso, rectificación, supresión, oposición, portabilidad | REPOYSABLE: Barcelona de Sarveis Municipals SA (BSM 50), FINALUDAD: Gestión y desarrollo del arvicio. LEO/TINACIÓN: Contrato. Los datos serán conservados mientras continúe la relación con usado son la sociedad a la<br>harrae. ESTINATARIOS Fran llevar a cabo la finalidad puede revultar nessanía de monserval del prope 351.43, a provedense de arvicios a dationas plangadas. DERECIÓN 2014 del<br>júmitación a tavida de la dirección de contro dational galomana as in MONACIÓN ADDIOUX. Puede esto contra información atoria en el elexa tertary, invegandenta dation<br>plantación a tavida esto contra de la dirección de contro dational galomana as in MONACIÓN ADDIOUX. Puede esto contra información atoria en el elexa tertary, invegandenta dationa. |

Una vez completados los datos, es imprescindible escoger el idioma de los mapas y el nombre del responsable. Asimismo, deberá confirmar que ha leído y aceptado la política de protección de datos de Barcelona de Serveis Muncicipals, S.A., así como las condiciones generales de venta.

Para finalizar el proceso, es necesario proceder con el pago mediante tarjeta de crédito o débito.

Puede abonar el importe total de la reserva clicando en **Pago total** o solo el 20% clicando en **Prepago** (opción no disponible para pagos conjuntos).

| Confirmación de la reserva |                                                                   |                                                                  |
|----------------------------|-------------------------------------------------------------------|------------------------------------------------------------------|
| ; de la reserva            |                                                                   |                                                                  |
|                            |                                                                   |                                                                  |
|                            | Por favor, siga todos lo:<br>Sea paciente, ya que la confirmación | s pasos de este proceso.<br>de pago puede tardar varios minutos. |
|                            | Detalles del pago                                                 |                                                                  |
|                            | Número de tarjeta                                                 | <u>W54</u>                                                       |
|                            | Número de tarjeta                                                 |                                                                  |
|                            | Caducidad                                                         | Código de seguridad (CVV)                                        |
|                            | MM/YY                                                             | Código de seguridad (CVV)                                        |
|                            | Nombre del titular de la tarjeta                                  |                                                                  |
|                            | Nombre del titular de la tarjeta                                  |                                                                  |
|                            |                                                                   |                                                                  |
|                            |                                                                   |                                                                  |
|                            |                                                                   |                                                                  |
|                            | PAGAR                                                             | RAHORA                                                           |
|                            | I store top.                                                      | 🛪 Comercia Global Payment                                        |
|                            |                                                                   |                                                                  |
|                            |                                                                   |                                                                  |

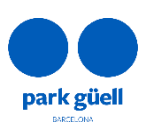

Barcelona

de Serveis

Municipals

Ajuntament

de Barcelona

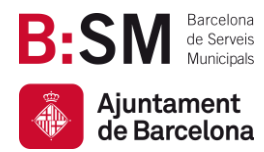

Una vez aceptado el pago, se mostrará la pantalla de confirmación con el **Comprobante de reserva**, puede imprimirlo o iniciar una nueva reserva.

De forma simultánea se recibirá un correo electrónico con los datos de la reserva y su "Localizador", dato que le permitirá identificar esta reserva en la zona de usuario para poder consultarla y/o modificarla.

|                                                                                                    |                                 |          |                  |             |          | Q      | ueda pendiente | 86.40 €  |         |         |
|----------------------------------------------------------------------------------------------------|---------------------------------|----------|------------------|-------------|----------|--------|----------------|----------|---------|---------|
| Localizador:<br>Fecha de la visita:                                                                                                    | 7006731419<br>27/05/2024        | 920<br>8 |                  |             |          |        |                |          |         |         |
| Actividad                                                                                                    |                                 |          | Hora inicial     | Tarifa      | Personas | Precio | Importe        |          |         |         |
| Entrada al Park Güell                                                                                                    |                                 |          | 11:00            | Grupos      | 29       | 7.50 € |                | 217.50 € |         |         |
| Parking                                                                                                    |                                 |          | 10:45            | General     | 1        | 18.00€ |                | 18.00 €  |         |         |
|                                                                                                    |                                 |          |                  |             |          | Total  | 235.50€        |          |         |         |
|                                                                                                    |                                 |          |                  |             |          |        | Se ha pagado   | 20.00 %  | Importe | 47.10 € |
|                                                                                                    |                                 |          |                  |             |          | Q      | ueda pendiente | 188.40 € |         |         |
| Datos del pago                                                                                                    |                                 |          |                  |             |          |        |                |          |         |         |
| Número de pedido:<br>Autorización:<br>Importe pagado:                                                                                                    | 1241403571<br>123456<br>47.10 € | 78       |                  |             |          |        |                |          |         |         |
|                                                                                                    |                                 |          |                  |             |          |        |                |          |         |         |
| Arise de prepage nellizado<br>- Na finalizado el proceso de reserva correctamente. En breve recibirá la confirmación en la dirección de e-mail que nos ha facilitado.<br>- Recuendo que a días antes de la visita deba nalizar el pago del ES % del importe que queda pantiente. En coso de ne hacento, esta reserva será anulada por impago, sin posibilidad de reactivaría ni recuperar el importe de la reserva.<br>- En cuento na portes incluyen el NA (21%) |                                 |          |                  |             |          |        |                |          |         |         |
|                                                                                                    |                                 |          | , Iniciar una nu | eva reserva |          |        |                |          |         |         |

Una vez finalizada la reserva, hasta 2 días antes de su visita, puede:

- Abonar el 80% del importe total de la reserva para así confirmarla y obtener el comprobante de la visita siguiendo las instrucciones del punto 5.1 de este manual.
- Modificarla siguiendo las condiciones que se indican en el apartado 5.3 y 5.4.
- Anularla. Toda la información referente a anulaciones de reservas se encuentra en el punto 5.5 de este manual.

En este punto se recuerdan también las condiciones de la reserva:

- Es obligatorio el prepago del 20% del importe de las entradas reservadas para confirmar la reserva. Una vez finalizado el pago recibirá un correo electrónico confirmando la reserva.
- El pago del importe pendiente, correspondiente al 80% del importe total, deberá realizarse hasta dos días antes de la fecha de la visita. En caso de no realizarse, la reserva será cancelada por impago sin posiblidad de reactivarla ni recuperar el importe del prepago.
- Se aceptan modificaciones de día y hora de la visita, siempre que la reserva esté pagada en su totalidad y el cambio se realice hasta 2 días antes de la fecha de la visita.
- BSM enviará todas las facturas por correo electrónico en las 24 horas posteriores a la realización de la reserva.

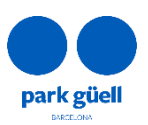

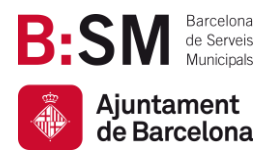

Por otro lado, las reservas que se realicen con una antelación de 2 días respecto al día de la visita o las que se realicen de forma agrupada deberán ser abonadas en su totalidad.

En el siguiente apartado se detalla el procedimento para modificar y/o confirmar la reserva.

## 5. ACCESO AL ÁREA DE USUARIOS

Para proceder con cualquiera de las acciones anteriores será necesario acceder a la zona de **Grupos Organizados**, que se encuentra en la página principal, y seleccionar el botón de **Acceso al área de usuario**.

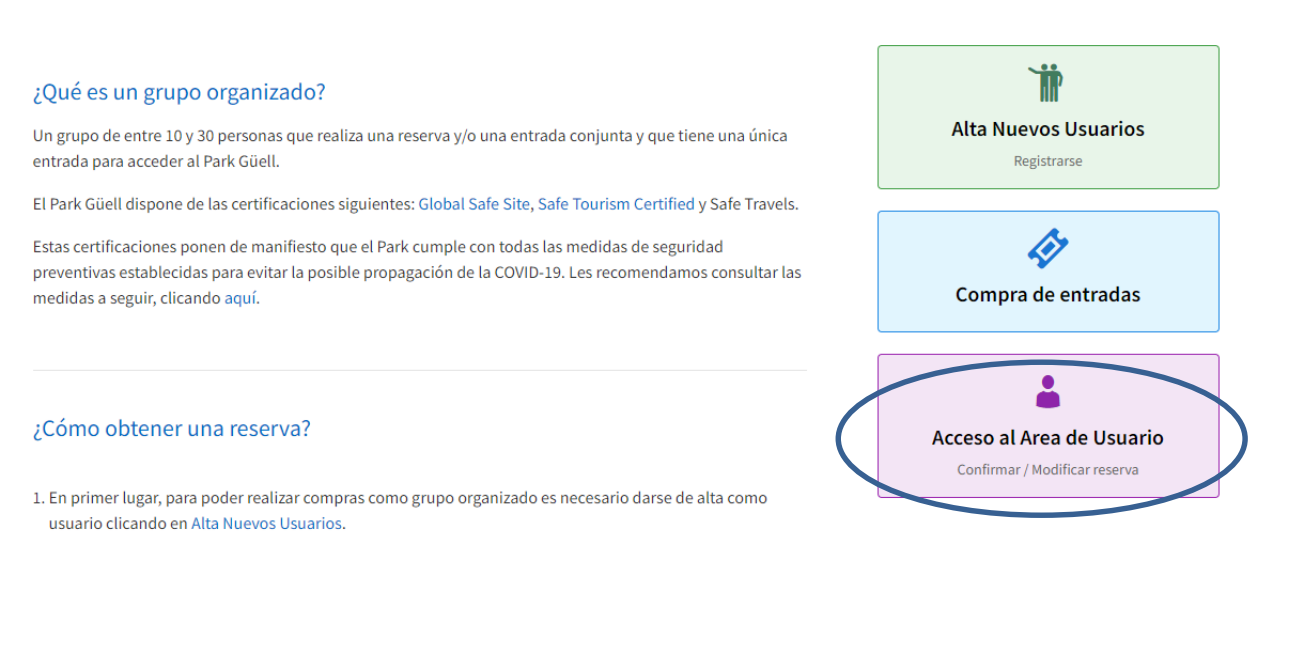

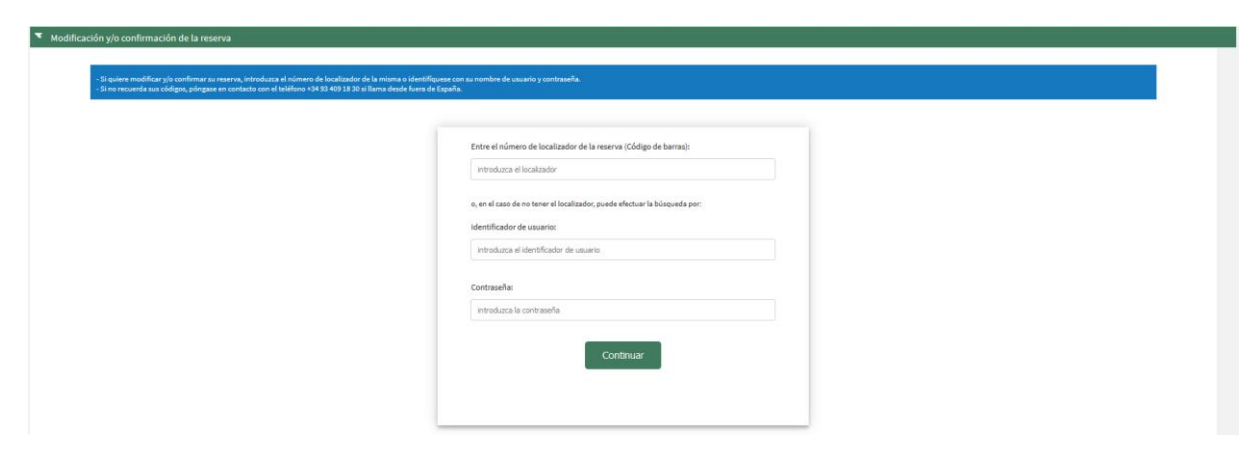

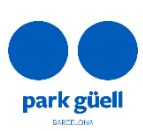

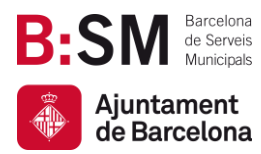

Para acceder a modificar y/o confirmar la reserva debe introducir el número de **Localizador** de la reserva (12 dígitos) que se encuentra en el correo electrónico de confirmación, o bien identificarse con el **Identificador de usuario** y **Contraseña.** 

En caso de no recordar el **Identificador de usuario** o **Contraseña**, puede ponerse en contacto con el Servicio de Atención a Visitantes enviando un correo electrónico a <u>parkguell@bsmsa.cat</u>.

Una vez introducidos los datos deberá seleccionar el botón **Continuar** y accederá al apartado **Reservas pendientes**.

| Reservas  | pendientes   | Reservas a |        |       |           |        |          |           |         |       |          |           |    |      |            |   |      |
|-----------|--------------|------------|--------|-------|-----------|--------|----------|-----------|---------|-------|----------|-----------|----|------|------------|---|------|
| ▼ Reserva | s pendientes |            |        |       |           |        |          |           |         |       |          |           |    |      |            |   |      |
|           |              |            |        |       |           |        |          |           |         |       |          |           |    |      | [          |   |      |
|           |              |            |        |       |           |        |          |           |         |       |          |           |    | Bu   | iscar      |   |      |
| Canal     | Localizad    | dor        | Pagado |       | Pendiente | ♦ Núm. | personas | 🔶 Fecha a | lta     | Fecha | visita   | Reference | ia | ∳ Se | elec.      | € | Docs |
| IR        | 70           | 0873141927 | 45.    | .60 € | 182.40€   |        | 28       | 27,       | 05/2024 | 01    | /06/2024 |           | f  |      | $\bigcirc$ |   |      |
| IR        | 70           | 0173241925 | 36.    | .60 € | 146.40€   |        | 22       | 28,       | 05/2024 | 01    | /06/2024 |           | f  |      | $\bigcirc$ |   |      |
| IR        | 70           | 0273241923 | 38.    | 10€   | 152.40€   |        | 23       | 28,       | 05/2024 | 01    | /06/2024 |           | f  |      | $\bigcirc$ |   |      |
| IR        | 70           | 0373241921 | 33.    | .60 € | 104.40€   |        | 16       | 28        | 05/2024 | 02    | /06/2024 |           | f  |      | $\bigcirc$ |   |      |
| IR        | 70           | 0573241928 | 243    | € 00. | 0.00€     |        | 30       | 29,       | 05/2024 | 02    | /06/2024 |           | f  |      | $\bigcirc$ |   |      |
| IR        | 70           | 0673241926 | 243    | € 00. | 0.00€     |        | 30       | 28        | 05/2024 | 01    | /06/2024 |           | f  |      | $\bigcirc$ |   |      |
| IR        | 70           | 0773241924 | 168    | €.00  | 0.00€     |        | 20       | 28,       | 05/2024 | 01    | /06/2024 |           | f  |      | $\bigcirc$ |   |      |
|           |              |            |        |       |           |        |          |           |         |       |          |           |    |      |            |   |      |
|           |              |            |        |       |           |        |          |           |         |       |          |           |    |      |            |   |      |
|           |              |            |        |       |           |        |          |           |         |       |          |           |    |      |            |   |      |
|           |              |            |        |       |           |        |          |           |         |       |          |           |    |      |            |   |      |

#### Si quiere realizar el pago de varias reservas a la vez, debe seleccionar el check € y continuar con el botón 'Pagar seleccionadas'

En esta pantalla aparecen todas las reservas en curso. Deberá seleccionar la reserva que desea confirmar o modificar en la casilla de la derecha (Selec.) y clicar el botón **Visualizar el detalle de la reserva.** 

En caso de querer realizar el pago sin visualizar los datos de la reserva, podrá seleccionar la casilla € y clicar en el botón **Pagar Seleccionadas**.

El sistema permite utilizar las dos opciones simultaneamente (casilla Selec. + casilla €).

Seguidamente, se ampliará el **Detalle de la reserva** seleccionada, donde se muestran todos los detalles de la reserva.

En este apartado puede seleccionar la acción que desea llevar a cabo con esta reserva:

- Confirmación y pago.
- Visualizar el comprobante.
- Modificación del número de personas o del día y hora de la visita.
- Anulación de la reserva.

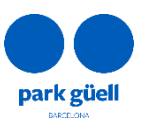

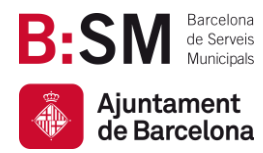

#### 5.1. Confirmación y pago

La confirmación de la visita se puede realizar hasta 2 días antes de la fecha de la visita.

En caso de no realizar el pago del 80%, la reserva será anulada por impago sin posibilidad de reactivarla. Recuerde que este importe no será devuelto en ningún caso.

Se ampliará la pantalla y aparecerá el importe que queda pendiente, correspondiente al 80% restante, conjuntamente con los datos de la tarjeta de crédito.

| ación de la reserva                      |                                                                        |                                                           |               |
|------------------------------------------|------------------------------------------------------------------------|-----------------------------------------------------------|---------------|
| e la reserva                             |                                                                        |                                                           |               |
|                                          |                                                                        |                                                           |               |
|                                          | Por favor, siga todos los p<br>Sea paciente, ya que la confirmación de | asos de este proceso.<br>pago puede tardar varios minutos | s.            |
| Deta                                     | alles del pago                                                         |                                                           |               |
| NG                                       | úmero de tarjeta                                                       | 3                                                         | <u>visa</u> 🌒 |
| h li li li li li li li li li li li li li | Número de tarjeta                                                      |                                                           |               |
| Car                                      | aducidad                                                               | Código de seguridad (CVV)                                 |               |
| h                                        | MM/YY                                                                  | Código de seguridad (CVV)                                 | 0             |
| No                                       | ombre del titular de la tarjeta                                        |                                                           |               |
| h                                        | Nombre del titular de la tarjeta                                       |                                                           |               |
|                                          | 0 PACAD                                                                |                                                           |               |
| _                                        | & PAGAR                                                                | AHUKA                                                     |               |
|                                          | 256-bit 551<br>anorysteal                                              | 🛪 Comercia Global P                                       | Payments      |
|                                          |                                                                        |                                                           |               |
|                                          |                                                                        |                                                           |               |
|                                          |                                                                        |                                                           |               |
|                                          |                                                                        |                                                           |               |
|                                          |                                                                        |                                                           |               |
|                                          |                                                                        |                                                           |               |
|                                          |                                                                        |                                                           |               |
|                                          |                                                                        |                                                           |               |

Una vez aceptado el pago aparecerá una última pantalla con el **Comprobante de la reserva** que podrá imprimir. Posteriormente, recibirá un correo electrónico con los datos de la seva reserva y las entradas adjuntas que le permitiran acceder al Park Güell.

| Pago de reserva                                    | s                                                                                              |                     |                     |               |          |
|----------------------------------------------------|------------------------------------------------------------------------------------------------|---------------------|---------------------|---------------|----------|
| Razón social:<br>Dirección:<br>CIF:                | BARCELONA DE SERVEIS MUNICIPALS S.A.<br>Carrer de Calàbria, 66, - 08015 BARCELON/<br>A08765919 | (B:SM)<br>A         |                     |               |          |
| Centro:<br>Fecha actual:                           | 32M<br>29/05/2024 20:04:49                                                                     |                     |                     |               |          |
| Localizador:                                       |                                                                                                | Referencia:         | Titular:            | Fecha visita: | Precio   |
| 700173241925                                       |                                                                                                | f                   | nad                 | 01/06/2024    | 146.40 € |
|                                                    |                                                                                                |                     |                     | Total         | 146.40 € |
| Datos pago                                         |                                                                                                |                     |                     |               |          |
| Número pedido:<br>Autorización:<br>Importe pagado: | 924200433347<br>123456<br>146.40 €                                                             |                     |                     |               |          |
|                                                    |                                                                                                | Volver a la consult | ta de reservas 🏾 In | ıprimir       |          |

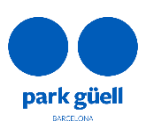

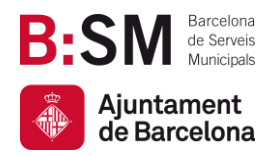

#### 5.2. Visualización del comprobante

Permite consultar y obtener nuevamente el comprobante de reserva y las facturas generadas. Esta opción está disponible en la **zona de usuario** en la pestaña de **reservas pendientes**. Para descargarlo, será necesario clicar el icono de la columna **Docs**.

|       |              |        |           |                 |              |                |              | Buscar |        |
|-------|--------------|--------|-----------|-----------------|--------------|----------------|--------------|--------|--------|
| Canal | Localizador  | Pagado | Pendiente | 🛊 Núm. personas | 👙 Fecha alta | 🍦 Fecha visita | a Referencia | Selec. | e Docs |
|       | 700891841680 | 30.00€ | 0.00€     | 10              | 03/05/2019   | 31/07/2019     |              | ۲      |        |

#### 5.3. Modificación del número de personas de la reserva

Al visualizar una reserva pendiente, hay que clicar la casilla **Modificación del nº de personas**, para incrementar o reducir el número de personas que desee incluir en la reserva final.

Solamente se puede modificar al alza o a la baja en un 20% el número inicial reservado, siempre que haya aforo disponible. Si se excede este porcentaje, el sistema no permitirá avanzar en la operación.

|                                                                                                    | nad<br>1n2t1t9t0 10912 4rm4nd                                                                                                    |                                                                                                    |                                                                                                    |                                                                                                    |                                                                                                    |                                  |              |                                 |  |
|----------------------------------------------------------------------------------------------------|----------------------------------------------------------------------------------------------------|----------------------------------------------------------------------------------------------------|----------------------------------------------------------------------------------------------------|----------------------------------------------------------------------------------------------------|----------------------------------------------------------------------------------------------------|----------------------------------|--------------|---------------------------------|--|
| idor:<br>isita:<br>Ita:                                                                                                    | 700073141921<br>25/05/2024<br>21/05/2024                                                                                                    |                                                                                                    |                                                                                                    |                                                                                                    |                                                                                                    |                                  |              |                                 |  |
| d                                                                                                    |                                                                                                    | Hora de inicio                                                                                                    | Tarifa                                                                                                    |                                                                                                    | Personas                                                                                                    | Grupos                           | Precio       | Importe                         |  |
| sion to Park G                                                                                                    | Göell                                                                                                    | 12:30                                                                                                    | Groups                                                                                                    |                                                                                                    | 17                                                                                                    | 1                                | 7.50 €       | 127.50 €                        |  |
| ng                                                                                                    |                                                                                                    | 12:15                                                                                                    | General                                                                                                    | lticket                                                                                                    | 1                                                                                                    | 0                                | 18.00€       | 18.00 €                         |  |
|                                                                                                    |                                                                                                    |                                                                                                    |                                                                                                    |                                                                                                    |                                                                                                    |                                  | Total        | 145.50 €                        |  |
|                                                                                                    |                                                                                                    |                                                                                                    |                                                                                                    |                                                                                                    |                                                                                                    |                                  |              | Se ha pagado<br>Queda pendiente |  |
| important<br>mación de la<br>o del importe<br>o de no efecti<br>caciones de<br>tan modifica                                                                                                    | a Reserva:<br>pendiente, correspondiente al 80 % del importe total, deberá realizarse h<br>usarse el pago pendiente, la reserva quedará anulada por impago, sin posi<br>la Reserva:<br>aciones de ría horas de la vísita, siempre pue la reserva está totalmente re                                                                                                    | asta 2 días antes de la fecha de su visita.<br>Jilidad de reactivarla ni recuperar el import<br>agada el cambio se realice hasta 2 días ant                                                                                                    | te del prepago.<br>tes de la fecha de visita, y bava.                                                                                                    | aforo disponible. Puede solicitar el cambio aco                                                                                                    | ediendo al siguiente <b>enlace</b>                                                                                                |                                  |              |                                 |  |
| important<br>nación de la<br>del importe<br>de no efecti<br>aciones de<br>tan modifici<br>tan modifici<br>tan modifici<br>nasso de q<br>in caso de q<br>in caso de q<br>in caso de q<br>in caso de q<br>in caso de q<br>in caso de q             | A Rearva:<br>paramiente, conception de la 16 % del importe total, deberá matizane el<br>uarte de page pendiente, la reserva quedará anulada por impago, sin post<br>la Rearva:<br>aciones de da y hora de la visita, alempre que la clamera de paramases de una re<br>per se haya realizado el prepago inciciá, pueder modificar la reserva sector<br>la haya realizado el prepago inciciá, pueder modificar lo reserva sector<br>aturno de la pago incla, la modiem modificar lo reserva sector<br>aturno realizado el prepago inciciá, pueder modificar lo reserva sector<br>aturno realizado el prepago inciciá, la cancelación de la reserva se podrá real<br>var realizado el pago incial, mo escil pormitida la cancelación de su neserva<br>var sentinado el pago incial, mo escil pormitida la cancelación de su neserva<br>var sentinado el pago incial, mo escil pormitida la cancelación de su neserva<br>var sentinado el pago incial, mo escil pormitida la cancelación de su neserva<br>variante de la pago incial, mo escil pormitida la cancelación de su neserva<br>Viscualizzar el la modificación de la cancelación de su neserva<br>visor estando de la porte de la modificación de su neserva<br>visor estando de la porte de la modificación de su neserva<br>veserval neserva el porte de la modificación de su neserva<br>veserval neserva el porte de la modificación de su neserva<br>veserval neserva el porte de la modificación de su neserva<br>veserval neserval de la modificación de su neserval<br>veserval neserval de la modificación de su neserval<br>veserval neserval de la modificación de su neserval<br>veserval neserval de la modificación de su neserval<br>veserval neserval de la modificación de su neserval<br>veserval neserval de la modificación de su neserval<br>veserval neserval de la modificación de su neserval<br>veserval neserval de la modificación de su neserval<br>veserval neserval neserval de la modificación de su neserval<br>veserval de la modificación de su neserval<br>veserval | sta 2 días antes de la fecha de su viala.<br>Nidad de naciónaria ni recuperar el import<br>agada, el cambio se realize hata 2 días ant<br>en ante 20 de nombio se realize hata 2 días ant<br>en ante de la cambio de la día de día<br>nel cambio de la día antes de la fecha de vialas<br>Sin embargo, se permite la modellicación de<br>comprobante Confirmas                                                     | te del prepago.<br>tes del prepago.<br>tes de la fecha de vísita, y haya<br>serva inicial, giempre que haya<br>premaras: El monte quedrafi<br>partilebumia, att.<br>En esto esto<br>partilebumia, att.<br>En esto<br>esto esto<br>presente que este importe no:<br>te día y hora de la fecha de vísit<br>tión y pago                                                                                                    | afora disponible. Pradis solicitar el cambio seco<br>artero disponible.<br>Ingela titolo el el nomento de confermación<br>el a por deber integrado en dimiento de de la<br>será devosito en ritegión caso.<br>El sempre que tuya afor o disponible, tal y con<br>Modificación de                           | ccliendo al siguiente <u>entace</u><br>de la reserva.<br>etición.<br>Ino se especifica en el punto anterir<br>la núm, de personas | v, Modificaciones de la Reserva. |              |                                 |  |
| important<br>mación de la<br>o del importe<br>o de no efecti<br>caciones de<br>plan modifica<br>plan modifica<br>En caso de q<br>En caso de q<br>La caso de que se h<br>o de que se h                                                            | a haxerse:<br>pendiente, correspondiente al 80 % del importe total, deberá matizane a<br>urante di pago pendiente, la reserva quedará anulada por impago, sin post<br>la benerce:<br>aciones de da y hora de la viata, al sempre que la reserva escel batalmente<br>que se haya realizado el prepago incluid, puede modificar la reserva selecto<br>se haya realizado el prepago incluid, puede modificar la reserva selecto<br>harante<br>suya realizado el pago total, no cancelación destrá alucitarse ned<br>suya realizado el pago total, no cancelación de la reserva selector<br>suya realizado el pago total, no cancelación de la reserva se podrá real<br>suya realizado el pago total, no cada pormitida la cancelación de su traserva<br>Viscualitzar el                                                                                                    | sta 2 días antes de la fecha de su viala.<br>Nidad de naciónaria ni recuperar el import<br>agada, el combio se malice hata 2 días ant<br>en anos de la combio se malice hata 2 días ant<br>en anos de la combio acon el la día nucle<br>agada, el como el exclución de la día excluta gual<br>zar hata 2 días antes de la fecha de visita i<br>Sin embargo, se permite la modificación de<br>comprobante Confirmac | te del prepago.<br>See de la fecha de vielta, y hayge<br>see de la fecha de vielta, y hayge<br>personal: la l'Imperte quella l'Imperte<br>de del l'Imperte quella l'Imperte<br>recurrite que este imperte noi<br>te d'y hour de la fecha de vielt<br>Hora de inicio                                                                                                    | afara disponibilis. Prindis salicifar el cambio aco<br>altro disponibilis.<br>Inspir altro est el cambio aco<br>esta deconstructuras el mismo dia de las<br>parte deconstructuras el mismo disponibile, tal y cam<br>deconstructuras el moyo disponibile, tal y cam<br>Modificación de<br>Tarrifa Personas | edendo al siguiente <u>enface</u><br>de la morroa.<br>etición.<br>no se especifica en el punto anterio<br>el núm. de personas     | r: Modificaciones de la Reserva. | Importe      |                                 |  |
| Important<br>mación de la<br>odel importe<br>de no efecti<br>caciones de<br>tata modifica<br>tata modifica<br>tata modifica<br>tata modifica<br>tata modifica<br>tata modifica<br>tata modifica<br>tata de la so<br>de que se h<br>o de que se h | A Rearva:<br>Participal concentration al 80 % del importe total, deberá maltaran el<br>mante de pago concliente, la reacen quedará anulada por impago, sin post<br><b>I de Rearva</b> :<br>actores de da y hora de la visita, alempara que la meane a sel totalmente<br>por les hays natalación el prepago inclú, puede modificar la reacen aselco<br>total por indicado el prepago inclú, puede modificar la reacen aselco<br>por entratos de prepago inclú, anola concelación dela la reacena selco<br>Mararan<br>yar relitado el prepago inclú, modificar la concelación de la reacena selco<br>Viscualizar el<br>Viscualizar el<br>Actividad<br>Entrada Zona Regulada del Park Guell                                                                                                    | sta 2 dies antes de la Reha de su viala.<br>Nidad de resclovals al recuperar el import<br>agada, el combio se realize hata 2 dias ante<br>en ante de la combio se realize hata 2 dias ante<br>en ante de la combio se de la dirección agad<br>com el como delección de la dirección agad<br>com entre de la sute de la facelar de vialas.<br>de embargo, se permite la modificación d<br>comprobante Confirmac     | In del prepago.<br>Inte de la fecha de viella, y haysy<br>anna hickli, demper que hays<br>prestribution (Larger for each care<br>prestribution (Larger for each care<br>Recuerte que esta importe no<br>re d'a y horar de la ficha de viell<br>idón y pago<br>Hora de inicio<br>20:30                                                                                                    | alho digonàla, huela solicitar el canabo aco<br>altar agocata.<br>In el rago sobre i nationa de la confirmación<br>e el rago sobre i nationa el altario de la p<br>vará decuale na niegão caso.<br>En dempre que haya alto o digonable, tul y con<br>Modificación de<br>Tartífa Pensonas<br>Grups 10       | celendo al siguiente <u>entace</u><br>de la reserva.<br>etición.<br>In ose específica en el punto anterio<br>d núm. de personas   | rr Modificaciones de la Reserva. | Importe<br>0 | )¢                              |  |
| Important<br>mación de la<br>o del importe<br>o de no efecti<br>icaciones de<br>ptan modific.<br>En caso de q<br>En caso de q<br>En caso de q<br>En caso de que<br>se h<br>o de que se h                                                         | A Rearva:<br>Handreit, conceptiondente al 80 % del importe total, deberá malitare e para<br>paraferta, conceptional e la viola, dirempre que la conceptional e la dirempre esta<br>activate de la viola de la viola, dirempre que la conceptional de una rea<br>para e la para esta de la viola, dirempre que la conceptiona de una rea<br>por la viola de la viola, dirempre que la conceptiona de una rea<br>la viola de paragona de la viola, dirempre que la conceptiona de una rea<br>ter a la viola de la viola, dirempre esta de la conceptiona de una rea<br>ter a la viola de la viola, de la conceptiona de la conceptiona de una rea<br>ter a la viola de la reacea, a la conceptión de la conceptión de la reacea<br>viola de la paragona de la viola, de la conceptión de la conceptión de la reacea<br>viola de la paragona de la viola, de la conceptión de la conceptión de la reacea<br>Visualitzar el<br>Actividad<br>Entrada Zona Regulada del Park Güell                                                                                                    | sta 2 dias antes da la fecha de su viala.<br>Ilidad de resclóvals al recuperar el Import<br>agola, el combio se realize hato 2 días ante<br>en una 30 machino subor ta combio<br>ne como electrichica di o del como da<br>en como electrichica di o de la como da<br>gara hato 2 días antes de la fecha de vialas.<br>Sin embargo, se permite la modificación d<br>comprobante Confirmac                           | n del prepago.<br>en del prepago.<br>en al la faccha de violat, y hayge<br>en al la faccha de violat.<br>en al la faccha de violat.<br>en al la faccha d | alona dagambila. Pande satificitar el cambio aco<br>anon en provincio.<br>La desensa foncesaria<br>en el pago debedi mattarne el nelsono da el la p<br>será devoster en enlegión caso.<br>En denore que haya alono disposibile, tal y con<br>Modificación de<br>Tartifia Personas<br>Grups 10              | edendo al siguiente <u>entace</u><br>de la reserva.<br>estador.<br>In oúre especifica en el punto anterio<br>In núm. de personas  | ry Modificaciones de la Reserva. | Importe 0 0  | ]ε<br>ε                         |  |

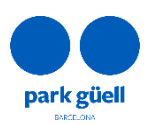

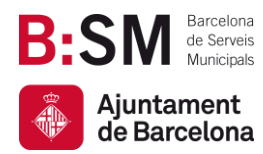

Todas las modificaciones que se realicen antes de los 2 días previos al día de la visita no serán confirmadas hasta el pago total del importe de la reserva. Es importante verificar que las modificaciones y, en consecuencia, el nuevo importe, se ha actualizado correctamente antes de realizar el pago final.

Una vez la reserva esté pagada en su totalidad, las modificaciones deberán solicitarse mediante correo electrónico a <u>parkguell@bsmsa.cat</u>.

En caso que los cambios efectuados sean a la alza, se le enviará por correo electrónico la confirmación de la modificación así como el importe que deberá ser abonado a través de la página web en la zona de usuario. El pago del importe pendiente deberá realizarse el mismo día de la petición.

Una vez realizado el pago, se recibirá el comprobante actualitzado. La factura definitiva se enviará por correo electrónico durante les 24 horas seguientes a la realización del pago.

• Si los cambios efectuados son a la baja, se le enviará un correo electrónico con el comprobante actualizado y durante los siguientes días hábiles recibirá una factura rectificativa respecto el abono del importe de las entradas anuladas.

Si realiza la modificación antes de los 4 días previos a la fecha de visita, se recibirá el abono del 80% del total del importe de la modificación. Si la realiza 2 días antes de la fecha de visita, el abono será del 50% de la modificación.

#### 5.4. Modificación del día y/o hora de la visita

Se aceptan modificaciones de día y hora de la visita, siempre que la reserva esté pagada en su totalidad, el cambio se realice hasta 2 días antes de la fecha de visita y haya aforo disponible. Se podrá solicitar el cambio accediendo al siguiente <u>enlace</u>.

Las reservas con importes pendientes de pago no serán modificables.

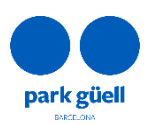

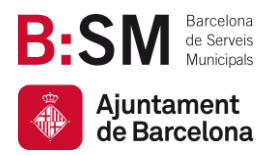

Para solicitar el cambio de día y /o hora de reservas pagadas en su totalidad, deberá acceder al enlace facilitado con el número de localizador y la dirección de correo electrónico indicada en la reserva, y clicar el botón *Validar*.

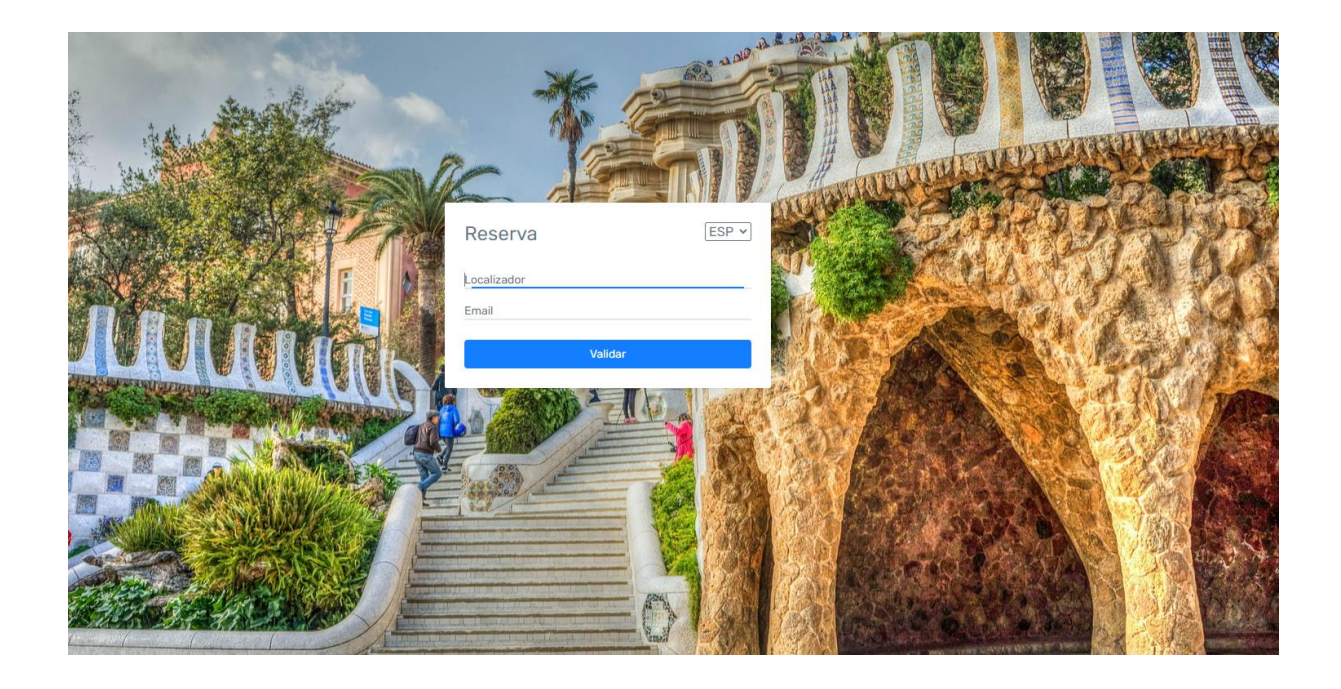

En esta página deberá escoger el día y la franja horaria deseada. Solamente se mostrarán las franjas horarias disponibles. Debe tener presente que puede modificar la reserva hasta 2 días antes de la fecha de la visita. Una vez seleccionados el día y/o hora de interés, deberá clicar el botón **Confirmar**.

| Locali            | zad                      | or 70                   | 0573           | 3541           | 729            |          |          |               |                |         |       |       |       |       |       |          |   |
|-------------------|--------------------------|-------------------------|----------------|----------------|----------------|----------|----------|---------------|----------------|---------|-------|-------|-------|-------|-------|----------|---|
|                   |                          |                         | Fec            | ha             |                |          | Hora     | a A           | ctividad       |         |       | Tar   | ifa   |       |       | Unidades |   |
|                   |                          | 0                       | 02/07/         | 2023           |                |          | 15:0     | E             | ntrada al Park | Güell   |       | Gru   | pos   |       |       | 9        | ÷ |
| Total Ur          | idad                     | les: 9                  |                |                |                |          |          |               |                |         |       |       |       |       |       |          |   |
| Seleci            | rion                     | e la f                  | fecha          | a des          | eada           | a        | Seleccio | ne la bora di | eseada         |         |       |       |       |       |       |          |   |
| «                 | 51011                    | Ju                      | lio 20         | 23             | beauc          | ,<br>»   | Entrada  | al Dark Cüal  | ,              |         |       |       |       |       |       |          |   |
| Lu                | Ма                       | Mi                      | Ju             | Vi             | Sa             | Do       | Entrada  | al Park Guel  | 1              |         |       |       |       |       |       |          |   |
| 26<br>3           | 27<br>4                  | 28<br>5                 | 29<br>6        | 30<br>7        | 1<br>8         | 2        | 09:00    | 09:30         | 10:00          | 10:30   | 11:00 | 11:30 | 12:00 | 12:30 | 13:00 |          |   |
| 10<br>17          | 11<br>18                 | 12<br>19                | 13<br>20       | 14<br>21       | 15<br>22       | 16<br>23 | 13:30    | 14:00         | 14:30          | 15:00   | 15:30 | 16:00 | 16:30 | 17:00 | 17:30 |          |   |
| 24<br>31          | 25<br>1                  | <b>26</b><br>2          | <b>27</b><br>3 | <b>28</b><br>4 | <b>29</b><br>5 | 30<br>6  | 18:00    | 18:30         | 19:00          | 19:30   |       |       |       |       |       |          |   |
| Fec<br>Día<br>Fec | ha ac<br>selec<br>ha res | tual<br>cionad<br>serva | 0              |                |                |          |          |               |                |         |       |       |       |       |       |          |   |
|                   |                          |                         |                |                |                |          |          |               |                | CONFIRM | AR    |       |       |       |       |          |   |

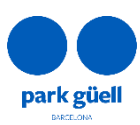

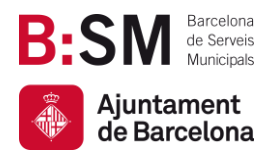

Una vez confirmado el cambio, el sistema mostrará la confirmación de la modificación.

Posteriormente recibirá el comprobante de modificación y la confirmación de la reserva con el voucher actualizado.

| Localizador 700573541729                                                                                  |
|----------------------------------------------------------------------------------------------------|
| jCorrecto!<br>La reserva ha sido modificada correctamente.                                                |
| En breve recibirá por correo electrónico el nuevo voucher que deberá utilizar para acceder al Park Guell. |

#### 5.5. Anulación de la reserva

Si ha realizado el prepago inicial, la cancelación de la reserva se podrá realizar hasta 2 días antes de la fecha de visita. En este caso, el importe del prepago no será devuelto en ningún caso.

Para anular una reserva, es necesario seleccionar la reserva en cuestión y clicar el botón **Anulación de la reserva**. Una vez confirmada la anulación, la reserva quedará automáticamente cancelada, sin posibilidad de reactivarla ni recuperar el importe del prepago. En las 24 horas posteriores a la anulación, recibirá la factura rectificativa correspondiente a la cancelación.

Sí, en caso contrario, se ha realizado el pago total, no será posible cancelar la reserva. Sin embargo, será posible modificar el día y/o hora de la visita, tal como se especifica en el punto anterior, **5.4. Modificación del día y/o hora de la visita**.

|                                                                                                    |                                                                                                    |                                                                                                    | at a second second second second second second second second second second second second second second second s                                                                                                    | 19                                                                                                    |                                                                                                    |                             |                |       |
|----------------------------------------------------------------------------------------------------|----------------------------------------------------------------------------------------------------|----------------------------------------------------------------------------------------------------|----------------------------------------------------------------------------------------------------|----------------------------------------------------------------------------------------------------|----------------------------------------------------------------------------------------------------|-----------------------------|----------------|-------|
| Parking                                                                                                    |                                                                                                    | 10:15                                                                                                    | reserva? No se realizar devolución                                                                                                    | 1                                                                                                    | 0                                                                                                    | 18.00€                      | 18.00€         |       |
|                                                                                                    |                                                                                                    |                                                                                                    | alguna.                                                                                                    |                                                                                                    |                                                                                                    | Total                       |                |       |
|                                                                                                    |                                                                                                    |                                                                                                    | Sí No                                                                                                    |                                                                                                    |                                                                                                    |                             |                |       |
|                                                                                                    |                                                                                                    |                                                                                                    | 01 110                                                                                                    |                                                                                                    |                                                                                                    |                             |                |       |
| lotas importan                                                                                                    | ntes                                                                                                    | _                                                                                                    |                                                                                                    |                                                                                                    |                                                                                                    | Q                           | ueda pendiente | 128,4 |
| <b>lotas importan</b><br>Confirmación de la<br>1 pago del importe<br>n caso de no efect                                                                                                    | <b>ntes<br/>la Reserva:</b><br>tuarse el pago pendiente, la reserva quedará a                                                                                                    | te total, deberá realizarse hasta 2 días antes de lu<br>uliada por impago, sin posibilidad de reactivaria                                                                                                    | a fictu de su visita.<br>ni recuperar el importe del prepago.                                                                                                    |                                                                                                    | -                                                                                                    | Q                           | ueda pendiente | 128.4 |
| Notas importan<br>Cenfirmación de L<br>Tpago del importe<br>in caso de o efect<br>Aodificaciones de<br>is aceptan modific<br>e aceptan modific<br>e Ten caso de e<br>- En caso de e                         | ntes<br>la Reserve:<br>la preserve:<br>la conseguration de la 10 % del impo<br>turars el capo pendiente, la reserva quedará a i<br>la consegurationa de la visión selemente en el<br>consegurationa de la visión selemente en el<br>consegurationa de la visión selemente en el<br>que se haya realizado el pagno titolal, barneditas<br>que se haya realizado el pagno titolal, barneditas                                      | te total, deberá realizane hasta 2 días antes de la<br>utada por impago, sin posibilidad de reactivaria<br>la naserva está titalamente gagada de reactivaria<br>no de personas de una narena, en una 20 % con<br>modificar i narena selecciónando la egodón Mo<br>de deterá solicitare mediante corres electróni                                                                      | a fecha de su visita.<br>In recuperar el importe del prepago.<br>Harden da da da da da da da da da da da da da                                                                                                    | foro disponible, Puede so<br>foro disponible:<br>eguiarizado en el momer<br>e japa o deber realizarse                                                  | silicitar el cambio accediendo al si<br>inta de confirmación de la reserva<br>el mismo día de la petición.      | Q<br>guiente entace         | ueda pendienta | 128.4 |
| Notas importan<br>Confirmación de Li<br>En ago del importe<br>En caso de no efect<br>Modificaciones de<br>Se aceptan modific<br>e En caso de e<br>En caso de eu<br>Cancelación de la<br>En caso de que se h | ntes<br>la Reserva:<br>conservation el pago pondiente al 80 % del impo<br>sutanne el pago pondiente, la reserva quedará a<br>el la Reserva:<br>caciones de día y hora de la visita, siempre que<br>caciones por incernento o disminución del rún<br>que se haya ratilizado el pregago incluta, la unodifica-<br>que se haya ratilizado el pagos total, la anodifica-<br>Reserva:<br>haya realizado es total, no cardo almónitado | te total, deberá realizarse hasta 2 días antes de la<br>nalada por impago, sin posibilidad de reactivaria<br>ta reserva está totalmente pagada, el cambio se r<br>nero de presonas de una reserva, en un 30 % con<br>difidar a ir neres a tescionando la opódin Mo<br>ión deberá solicitarse mediante correo electriori<br>de la reserva se podrá realizar hasta 2 días antesas o per | a fecha de su vioita.<br>In recuperar el importe del prepago.<br>Vialezado del dino de persona el le prepago.<br>Vialezado del dino, de personar: El le porte quedará<br>co a la dirección <u>gardyuellobamia car</u> En este caro,<br>de la feda de visita. Recuerdo que este importe no so<br>de la feda de visita. Recuerdo que este importe no so | foro disponible. Puede so<br>foro disponible<br>guiantzado en imorne<br>el azgo debra i neitzars<br>rá denuelto en ningūno :<br>siemore que hava aforo | olicitar el cambio acosdiendo al si<br>nto de confirmación de la reserva<br>el mismo día de la petición.<br>No. | Q<br>upulante <u>enlace</u> | veda pendienta |       |

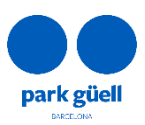

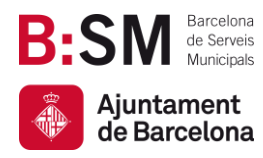

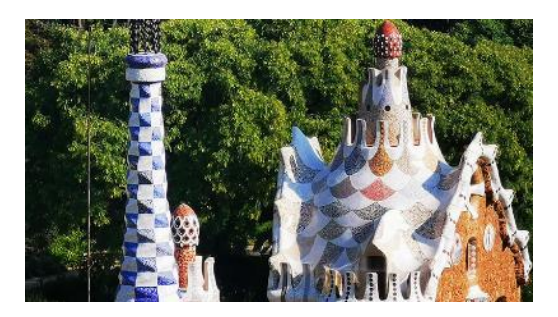

## ¡Muchas gracias por dedicar tiempo en leer este manual!

Para cualquier consulta y para más información puede consultar nuestra web <u>https://parkguell.barcelona/es/planifica-la-visita/grupos-organizados</u> o bien escribirnos a <u>parkguell@bsmsa.cat</u>.

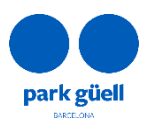